## How to update firmware

## Warning: If the current ECAT-M801 FirmWare Ver. is 1.0.10 or below, Please follow

## the steps below and update twice.

(1) Open C:\icpdas\Ecat-M801\UpdateFirmware\Update\_firmware.exe

| all e8k_firmware                                       |                       |
|--------------------------------------------------------|-----------------------|
| DeviceNo 1 🗸 Open Firmware                             |                       |
| C:\Users\Ross_lai\Desktop\0711\EcatDevDaemo            | pn                    |
| Update Firmware                                        |                       |
| 14:38:49 Open EcatDevice:1<br>14:39:07 Update Success! |                       |
|                                                        |                       |
| (2) Select Device, Clicked t                           | to connect the device |

(3) Clicked "Open Firmware", choose "EcatDevDaemon", Clicked "open file"

|                                            | ○○○○○○○○○○○○○○○○○○○○○○○○○○○○○○○○○○○○ | ▼ 49                                         |
|--------------------------------------------|--------------------------------------|----------------------------------------------|
| Update Firmware 14:24:17 Open EcatDevice:1 |                                      | ter<br>rol<br>17_x86<br>on&API)<br>emon      |
|                                            | 檔案名稱(N): EcatDevDaemon               | Firmware files (EcatDevDaemon)  ◆ 開啟酱檳(O) 取湯 |

(4) Clicked "Update Firmware", update success